## **Clearent Receipts Report Surcharge**

Introduction The Receipts system report now includes additional columns for surcharge details from Clearent. The additional columns are:

- Surcharge \$
- Surcharge %

| Receipts<br>Date Range: This<br>Locations: Repai<br>Filters: Category<br>Sorted By: RO N | Quarter-to<br>Facility<br>All<br>unber (ASC) | -Date (10/1/20)     | 23 - 12/11/2023)<br>(ASC), Receipt Type (A | 5C)                  |       |         |            |                 |                | - Loadone Al Sone locations: Single locations: The second second |
|------------------------------------------------------------------------------------------|----------------------------------------------|---------------------|--------------------------------------------|----------------------|-------|---------|------------|-----------------|----------------|----------------------------------------------------------------------------------------------------|
| RO Number                                                                                | Receipt<br>Date                              | Receipt<br>Type     | Received From                              | Check/Auth<br>Number | Owner | Vehicle | Receipt \$ | Surcharge<br>\$ | Surcharge<br>% | - Date Range                                                                                                    |
| 5231                                                                                     | 11/9/2023                                    | Cash                | 1                                          |                      |       |         | 500.00     |                 |                | This Quarter-to-Date V                                                                                                    |
| 5243                                                                                     | 11/7/2023                                    | Cash                |                                            |                      |       |         | 500.00     |                 |                | To: 12/11/2023                                                                                                    |
| 5263                                                                                     | 11/7/2023                                    | Cash                |                                            |                      |       |         | 400.00     |                 |                | - Category                                                                                                    |
| 265                                                                                      | 11/5/2023                                    | Cash                |                                            |                      |       |         | 0.00       |                 |                | - IA ~                                                                                                    |
| 268                                                                                      | 11/3/2023                                    | Cash                |                                            |                      |       |         | 500.00     |                 |                | -                                                                                                    |
| 268                                                                                      | 11/3/2023                                    | Insurance           |                                            |                      |       |         | 2,200.00   |                 |                | - 1                                                                                                    |
| 5271                                                                                     | 11/1/2023                                    | American<br>Express |                                            |                      |       |         | 2,432.00   |                 |                | -                                                                                                    |
| Grand Total:                                                                             |                                              |                     |                                            |                      |       |         |            |                 |                | _                                                                                                    |

**Note**: Surcharge data will populate on the report only when processing CCC ONE receipts through Clearent and a surcharge is returned by Clearent.

## Access the This report is only available to shops licensed with **Repair Order** Receipts Management features. The user must also have security access to view Report Accounting - View account reports.

To access this Report:

| Step | Action                                                      |  |  |  |  |
|------|-------------------------------------------------------------|--|--|--|--|
| 1    | In the desktop application, select the <b>Reports</b> menu. |  |  |  |  |
| 2    | Select Find Report, then select the Accounting.             |  |  |  |  |
| 3    | Under System Reports, select Receipts.                      |  |  |  |  |

**Note**: Support for the new report columns does not require a new desktop client version.

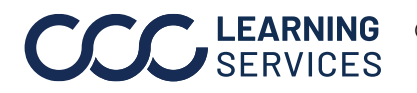